# 在SG550XG交换机上通过CLI为IPv4静态路由配置IP SLA跟踪

## 目标

本文提供有关如何在交换机上配置IPv4静态路由的IP SLA跟踪设置的说明。在此场景中,静态路由 已预配置。

**注意:**要了解如何在交换机上配置IPv4静态路由,请单击<u>此处</u>。有关如何通过基于Web的实用程序 为IPv4静态路由配置IP SLA跟踪的说明,请单击<u>此处。</u>

# 简介

使用静态路由时,您可能会遇到静态路由处于活动状态,但无法通过指定的下一跳到达目的网络的 情况。例如,如果所讨论的静态路由具有到达目的网络的最低度量,并且到下一跳的传出接口的状 态为"打开",则连接会在通往目的网络的路径上的某个位置中断。在这种情况下,设备可以使用静 态路由,但实际上不提供到目的网络的连接。静态路由的Internet协议服务级别协议(IP SLA)对象跟 踪提供了一种机制,用于跟踪通过静态路由中指定的下一跳到目的网络的连接。如果与目的网络的 连接丢失,路由状态将设置为Down,并且如果可用,可以为路由流量选择其他静态路由(处于 Up状态)。

与虚拟路由器冗余协议(VRRP)的IP SLA跟踪类似,静态路由的IP SLA对象跟踪也依赖于IP SLA操 作来检测与目的网络的连接。IP SLA操作将互联网控制消息协议(ICMP)数据包发送到用户(所需目 标网络上的主机)定义的地址,并定义用于ping操作的下一跳。然后,IP SLA操作会监控来自主机 的应答是否成功。跟踪对象用于根据ICMP目标的成功或失败跟踪操作结果并将状态设置为Up或 Down。跟踪操作被分配到静态路由。如果跟踪状态为down,则静态路由状态设置为Down。如果跟 踪状态为Up,则静态路由状态保持Up。

以下介绍本文使用的主要术语:

- 操作 每个IP SLA ICMP回应操作以配置的频率速率向目标地址发送单个ICMP回应请求。然 后等待响应。
- **对象状态** 每个跟踪对象保持一个操作状态。状态为Up或Down。创建对象后,状态设置为 Up。下表指定将IP SLA操作返回代码转换为对象状态:

#### 操作返回代码 跟踪操作状态

| 确定    | Up |  |
|-------|----|--|
| Error | 向下 |  |

**注意:**如果未配置跟踪参数指定的IP SLA操作或其计划处于挂起状态,则其状态为OK。绑定到非现 有跟踪对象的应用将收到Up状态。

- SLA操作状态 这可以是"计划"(Scheduled),这表示操作立即开始,也可以是"待处理"(Pending),这表示已创建但未激活。
- 超时值 指定等待ICMP应答消息或ICMP错误消息的间隔时间。
- 返回代码 在完成操作后,将根据以下内容设置操作返回代码:
- •已收到ICMP应答 返回代码设置为OK。
- 已收到ICMP错误应答 返回代码设置为错误。
- •未收到任何ICMP应答 返回代码设置为错误。
- 配置的源IP地址或源接口不可访问 返回代码设置为错误。

#### • 跟踪器 — 跟踪操作结果。

• 延迟 — 当IP SLA操作的结果指示跟踪对象的状态应从Y更改为X时,跟踪对象将执行以下操作

- 跟踪对象的状态不会改变,并且跟踪对象在间隔内启动延迟计时器。
- 。如果在设置计时器期间,再次接收原始状态(Y),则取消计时器,并且状态保持为Y。
- ○如果延迟计时器过期,则跟踪对象的状态将更改为X,并且X状态将传递给关联的应用。

#### 适用设备 |固件版本

• SG550XG | 2.3.0.130(下载<u>最新版</u>)

### 配置IPv4静态路由的IP SLA跟踪

#### 配置ICMP回显操作

步骤1.登录交换机控制台。默认用户名和密码为cisco/cisco。如果已配置新的用户名或密码,请改 为输入凭证。

**注意:**要了解如何通过SSH或Telnet访问SMB交换机CLI,请单击<u>此处</u>。

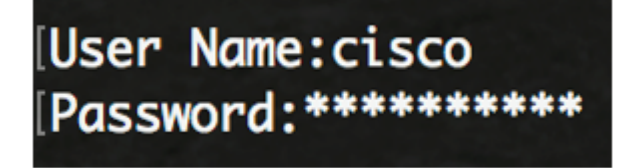

注意:命令可能因交换机的确切型号而异。在本例中,使用SG550XG-24T。

步骤2.在交换机的特权执行模式下,输入以下命令进入全局配置模式:

SG550XG#configure

步骤3.要开始配置IP SLA操作并进入IP SLA配置模式,请输入以下命令:

SG550XG(config)#ip sla [operation]

• operation — 此操作编号用于标识要清除其计数器的IP SLA操作。范围从 1 至 64。

注意:不能使用多个现有IP SLA操作配置新的IP SLA操作。您必须先删除现有IP SLA操作。

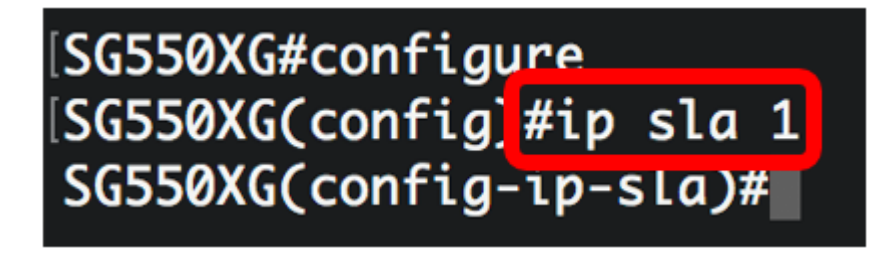

**注意:**在本例中,创建IP SLA操作1。

步骤4.(可选)要删除现有IP SLA操作,请输入以下内容:

SG550XG(config)#noip sla [operation]

步骤5.要配置IP SLA ICMP回显操作,请输入以下命令:

SG550XG(config-ip-sla)#icmp-echo [ip-address | hostname] {{[source-ip ip-address] [nexthop-ip ip-address]}}

- IP地址 |主机名 目标IP地址或主机名。
- nexthop-ip ip-address (可选)如果输入ip-address,请输入下一跳的IP地址。
- source-ip ip-address (可选)如果输入ip-address,请输入源IP地址。当未指定源IP地址时 , IP SLA ICMP Echo操作会选择距离目的地最近的IP地址。

```
[SG550XG#configure
[SG550XG(config)#ip sla 1
[SG550XG(config-ip-sla #icmp-echo 192.168.1.1 source-ip 192.168.100.126
```

[SG550XG#configure [SG550XG(config)#ip sla 1 [SG550XG(config-ip-sla)#\$-ip 192.168.100.126 next-hop-ip 192.168.100.1

**注意:**在本示例中,操作目标IP地址为192.168.1.1,源IP地址为192.168.100.126,下一跳IP地址 为192.168.100.1。

步骤6.要在IP SLA操作的请求数据包的负载中设置协议数据大小,请输入以下命令:

SG550XG(config-ip-sla-icmp-echo)#request-data-size [bytes]

• bytes — 操作请求数据包的负载大小(以字节为单位)。范围从 28 至 1472。

**注意:ICMP**回应操作的默认请求数据包数据大小为28字节。此数据大小是ICMP数据包的负载部分 ,它生成64字节的IP数据包。

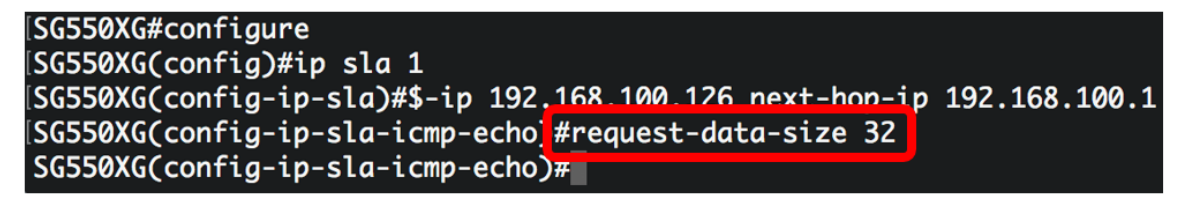

**注意:**在本例中,请求数据大小设置为32字节。

步骤7.要设置指定IP SLA操作重复的速率,请输入以下命令:

SG550XG(config-ip-sla-icmp-echo)#frequency [seconds]

• seconds - IP SLA操作之间的秒数。超时的范围是从 10 到 500 秒。

**注意:**单个IP SLA操作将在操作生命周期内以给定频率重复。如果配置频率,则还必须配置超时。 此命令配置的新频率值将影响当前频率间隔。

| SG550XG#configure                                        |               |
|----------------------------------------------------------|---------------|
| [SG550XG(config)#ip sla 1                                |               |
| SG550XG(config-ip-sla)#\$-ip 192.168.100.126 next-hop-ip | 192.168.100.1 |
| SG550XG(config-ip-sla-icmp-echo)#request-data-size 32    |               |
| SG550XG(config-ip-sla-icmp-echo]#frequency_30            |               |
| SG550XG(config-ip-sla-icmp-echo)#                        |               |

步骤8.要设置IP SLA操作等待响应其请求数据包的时间,请输入以下命令:

SG550XG(config-ip-sla-icmp-echo)#timeout [milliseconds]

 milliseconds — 操作等待从其请求数据包接收响应的时间长度(毫秒)。 范围为50毫秒至 5000毫秒。

```
[SG550XG#configure
[SG550XG(config)#ip sla 1
[SG550XG(config-ip-sla)#$-ip 192.168.100.126 next-hop-ip 192.168.100.1
[SG550XG(config-ip-sla-icmp-echo)#request-data-size 32
[SG550XG(config-ip-sla-icmp-echo)#frequency 30
[SG550XG(config-ip-sla-icmp-echo]#timeout 1000
SG550XG(config-ip-sla-icmp-echo)#
```

注意:在本例中,超时设置为1000毫秒。

步骤9.输入exit命令退出IP SLA ICMP回应上下文:

SG550XG(config-ip-sla-icmp-echo)#exit

| SG550XG#configure                                        |               |
|----------------------------------------------------------|---------------|
| SG550XG(config)#ip sla 1                                 |               |
| SG550XG(config-ip-sla)#\$-ip 192.168.100.126 next-hop-ip | 192.168.100.1 |
| SG550XG(config-ip-sla-icmp-echo)#request-data-size 32    |               |
| SG550XG(config-ip-sla-icmp-echo)#frequency 30            |               |
| SG550XG(config-ip-sla-icmp-echo)#timeout 1000            |               |
| SG550XG(config-ip-sla-icmp-echo]#exit                    |               |
| SG550XG(config-ip-sla)#                                  |               |

步骤10.要为单个IP SLA操作配置调度参数,请输入以下命令:

SG550XG(config-ip-sla)#ip sla schedule [operation] life forever start-time now

| SG550XG#configure                                                      |
|------------------------------------------------------------------------|
| SG550XG(config)#ip sla 1                                               |
| SG550XG(config-ip-sla)#\$-ip 192.168.100.126 next-hop-ip 192.168.100.1 |
| SG550XG(config-ip-sla-icmp-echo)#request-data-size 32                  |
| SG550XG(config-ip-sla-icmp-echo)#frequency 30                          |
| SG550XG(config-ip-sla-icmp-echo)#timeout 1000                          |
| SG550XG(config-ip-sla-icmp-echo)#exit                                  |
| SG550XG(config-ip-sla #ip sla schedule 1 life forever start-time now   |
| SG550XG(config-ip-sla)#                                                |

注意:在本例中,操作1配置为无限期运行并计划立即启动。

步骤11.(可选)要显示有关所有IP SLA操作或特定操作的信息,请输入以下命令:

SG550XG#**show ip sla operation [operation]** 

• operation — (可选)将显示其详细信息的IP SLA操作的编号。范围为1到64。

SG550XG(config-ip-sla)#end SG550X #show ip sla operation 1 IP SLA Operational Number: 1 Type of operation: icmp-echo Target address: 192.168.1.1 Nexthop address: 192.168.100.1 Source Address: 192.168.100.126 Request size (ICMP data portion): 32 **Operation frequency: 30 Operation timeout: 1000 Operation state: scheduled Operation Success counter: 19 Operation Failure counter: 2** ICMP Echo Request counter: 21 ICMP Echo Reply counter: 19 ICMP Error counter: 0 SG550XG#

注意:在本示例中,显示操作1的IP SLA信息。

现在,您应该已成功配置并显示交换机上特定SLA操作的ICMP回应统计信息。

#### 配置SLA跟踪

步骤1.在交换机的特权执行模式下,输入以下命令进入全局配置模式:

SG550XG#configure

步骤2.要跟踪IP SLA操作的状态并进入跟踪配置模式,请输入以下命令:

SG550XG(config)#track [object-id] ip sla [operation] state

- object-id -表示跟踪对象的对象编号。范围从 1 至 64。
- operation 您正在跟踪的IP SLA操作的编号。范围从 1 至 64。
- state 跟踪操作状态。

[SG550XG#configure [SG550XG(config<mark>]</mark>#track 1 ip sla 1 state SG550XG(config-track)#

注意:在本示例中,对象ID 1已创建并与操作1关联。

步骤3.要配置一段时间(以秒为单位)以延迟跟踪对象的状态更改,请输入以下命令:

SG550XG(config-track)#delay {{up [seconds] down [seconds] | up [seconds] | down [seconds]}}

- **up seconds** (可选)指定将状态从DOWN更改为UP的时段(以秒为单位)。范围为1到 180秒。
- down seconds (可选)指定将状态从UP更改为DOWN的时段(以秒为单位)。范围为1到 180秒。

[SG550XG#configure [SG550XG(config)#track 1 ip sla 1 state [SG550XG(config-track]#delay up 5 down 2 SG550XG(config-track)#

注意:在本例中,up延迟设置为5秒,down延迟设置为2秒。

步骤4.(可选)要清除IP SLA计数器,请输入以下命令:

SG550XG(config)#clear ip sla counters [operation]

• operation — 此操作编号用于标识要清除其计数器的IP SLA操作。范围为1到64。

步骤5.输入end命令返回特权执行模式:

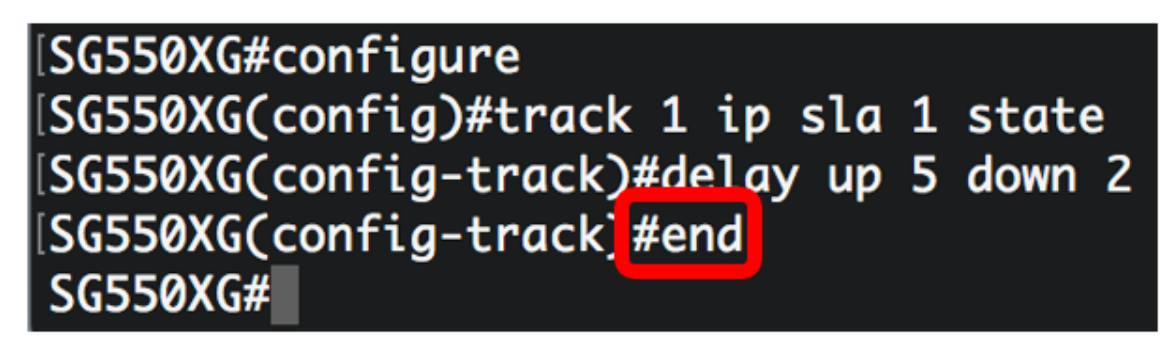

步骤6.(可选)要显示有关所有跟踪对象或特定跟踪对象的信息,请输入以下信息:

SG550XG(config)#**show track [track-id]** 

• object — (可选)将显示其详细信息的跟踪对象的编号。范围为1到64。

| SG550XG#configure                                                                 |                 |                   |                     |          |            |                             |  |  |
|-----------------------------------------------------------------------------------|-----------------|-------------------|---------------------|----------|------------|-----------------------------|--|--|
| SG550XG(config)#track I ip sia I state<br>SG550XG(config-track)#delay up 5 down 2 |                 |                   |                     |          |            |                             |  |  |
| SG550XG(confia-track)#end                                                         |                 |                   |                     |          |            |                             |  |  |
| [SG550X( <mark>#</mark> show track 1                                              |                 |                   |                     |          |            |                             |  |  |
| Object<br>Number                                                                  | Object<br>State | Operation<br>Type | Operation<br>Number | Up Delay | Down Delay | Delay Interval<br>Remainder |  |  |
| 1                                                                                 | up              | icmp-echo         | 1                   | 5        | 2          | 0                           |  |  |
| SG550XG#                                                                          |                 |                   |                     |          |            |                             |  |  |

注意:在本示例中,显示对象1的IP SLA跟踪信息。

步骤7.(可选)在交换机的特权EXEC模式下,输入以下命令将配置的设置保存到启动配置文件:

SG550XG#copy running-config startup-config

[SG550X(#copy running-config startup-config Overwrite file [startup-config].... (Y/N)[N] ?

第8步。(可选)出现"Overwrite file [startup-config]"提示后,**在键**盘上按"Y"表示"Yes"或"**N"表示** "No"。

[SG550XG#copy running-config startup-config Overwrite file [startup-config].... (Y/N)[N] ?Y 18-Sep-2017 08:00:45 %COPY-I-FILECPY: Files Copy - source URL running-config destination URL flash://system/configuration/startup-config 18-Sep-2017 08:00:47 %COPY-N-TRAP: The copy operation was completed successfully SG550XG#

现在,您应该已成功配置交换机上IPv4静态路由的IP SLA跟踪设置。

查看与本文相关的视频……

<u>单击此处查看思科提供的其他技术讲座</u>